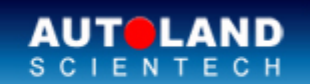

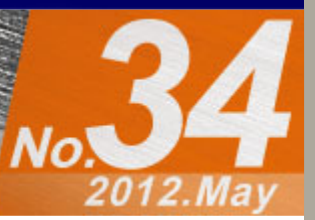

# Trade Show

AUTOLAND ePaper

### Automechanika Messe Frankfurt 2012

Sep. 11 - Sep 16, 2012 Messe Frankfurt GmbH Fair Ground, Germany Booth Number: coming soon

### **AAPEX 2012**

October 30 - November 1, 2012 Sands EXPO Center, Las Vegas, NV, USA Booth Number: coming soon

We look forward to greeting you there!

# Latest Versions (May, 2012)

| Software                   | Version                  | Language            | Release date |
|----------------------------|--------------------------|---------------------|--------------|
| ISCAN-II BMW DIAG          | V2.09/1.09SP5            | USEN/TWCH/JPJP/KRKR | 2012/3/7     |
| ISCAN-II BMW DIAG E SERIES | V5.00/4.06/3.09SP1       | USEN/TWCH/JPJP/KRKR | 2012/3/7     |
| ISCAN-II BMW DIAG F SERIES | V5.00/4.06/3.09SP1       | USEN/TWCH/JPJP/KRKR | 2012/3/7     |
| ISCAN-II DAIHATSU          | V5.00/4.01               | USEN/TWCH/JPJP      | 2012/3/7     |
| iSCAN-II FORD              | V4.01                    | USEN/TWCH           | 2012/3/1     |
| iSCAN-II FORD              | V4.02                    | USEN/TWCH           | 2012/4/24    |
| iSCAN-II GM                | V4.00                    | USEN/TWCH           | 2012/3/1     |
| iSCAN-II IMS2-BMW-2 (ICOM) | V1.00                    | USEN/TWCH           | 2012/4/3     |
| iSCAN-II IMS2-BMW-2(ICOM)  | V1.02                    | USEN/TWCH           | 2012/4/20    |
| ISCAN-II ISUZU             | V5.00SP1                 | USEN/TWCH           | 2012/4/18    |
| ISCAN-II ISUZU             | V5.00/4.02               | USEN/TWCH           | 2012/3/7     |
| ISCAN-II MIT               | V5.00/4.02               | USEN/TWCH/JPJP      | 2012/4/18    |
| ISCAN-II NISSAN            | V5.00/4.02               | USEN/TWCH/JPJP/MXSP | 2012/4/18    |
| ISCAN-II OPEL BR           | V4.00                    | USEN/TWCH/MXSP      | 2012/3/1     |
| ISCAN-II OPEL-TW           | V4.00                    | ТWCH                | 2012/4/24    |
| ISCAN-II PEUGEOT           | V4.00SP1/3.02SP1/2.03SP1 | USEN/TWCH/JPJP/MXSP | 2012/3/1     |
| ISCAN-II PORSCHE           | V5.00/4.02               | USEN/TWCH/JPJP      | 2012/4/3     |
| iSCAN-II SSANGYONG         | V4.01                    | USEN/TWCH           | 2012/3/1     |
| IMS2-BMW-2 (ICOM)          | V1.00                    | USEN/TWCH           | 2012/4/3     |
| IMS2-BMW-2(ICOM)           | V1.02                    | USEN/TWCH           | 2012/4/20    |
| BMW DIAG E SERIES          | 2012.02                  | USEN/TWCH/JPJP/KRKR | 2012/3/7     |
| BMW DIAG F SERIES          | 2012.02                  | USEN/TWCH/JPJP/KRKR | 2012/3/7     |
| DAIHATSU                   | 2012.02                  | USEN/TWCH/JPJP      | 2012/3/7     |
| FORD                       | 2012.02                  | USEN/TWCH           | 2012/3/1     |
| FORD                       | 2012.04                  | USEN/TWCH           | 2012/4/24    |
| GM                         | 2012.04                  | USEN/TWCH           | 2012/4/24    |
|                            |                          |                     |              |

Total Diagnostic Solutions / Exceed Your Expectations

| GM                   | 2012.02            | USEN/TWCH           | 2012/3/1  |
|----------------------|--------------------|---------------------|-----------|
| ISUZU                | 2012.03            | USEN/TWCH           | 2012/4/18 |
| ISUZU                | 2012.02            | USEN/TWCH           | 2012/3/7  |
| MITSUBISHI           | 2012.03/2011.12SP1 | USEN/TWCH/JPJP      | 2012/4/18 |
| NISSAN               | 2012.03/2011.12SP1 | USEN/TWCH/JPJP/MXSP | 2012/4/18 |
| OPEL BR              | 2012.02            | USEN/TWCH/MXSP      | 2012/3/1  |
| OPEL-TW              | 2012.03            | TWCH                | 2012/4/24 |
| PEUGEOT              | 2012.02            | USEN/TWCH/JPJP      | 2012/3/1  |
| PORSCHE              | 2012.03            | USEN/TWCH/JPJP      | 2012/4/3  |
| SSANGYONG            | 2012.02            | USEN/TWCH           | 2012/3/1  |
| VM-IMS2-BMW-2 (ICOM) | 001C1              |                     | 2012/4/3  |
| VM-IMS2-BMW-2(ICOM)  | V001C2             |                     | 2012/4/20 |
| D91 BMW DIAG         | V8.59              | USEN/TWCH/JPJP/KRKR | 2012/3/7  |
| D91 BMW DIAG         | V7.57              | USEN/TWCH/JPJP/KRKR | 2012/3/7  |
| D91-MIT              | V8.00/7.02         | USEN/TWCH/JPJP      | 2012/4/18 |
| D91-NISSAN           | V8.00/7.02         | USEN/TWCH/JPJP/MXSP | 2012/4/18 |
| M51-KYMCO            | V1.01              | ТWCH                | 2012/3/1  |

# VeDiS-II Yearly Update Project (YUP) Software

Software releases monthly for VeDiS-II EURO PRO YUP 2012 / VeDiS-II ASIAN PRO YUP 2012 YUP customers, please get the updates from website.

# Technical Guidance

# **BMW F10 EMF (Electro-mechanical parking brake system)** Removing and installing electronic parking brake pads

## **1. BMW EMF Introduction**

BMW F10 is equipped with an electromechanical parking brake integrated in the brake calliper to instead of traditional hand brake.

The advantage of model equipped with EMF:

1. Reliable application and release of the electromechanical parking brake (EMF) under all conditions.

2. Operation on a EMF button and no need additional storage space for parking brake lever in the area of the center console.

3. Dynamic emergency braking function also at low friction ensured by the control systems (ABS)

### 2. Function of removing and installing electronic parking brake pads

To change the brake pads, the EMF actuator must be in the fully opened position so that the brake piston can be pushed back. The BMW diagnosis system can be used to trigger the EMF actuators and assume the fully opened position. This position is necessary to change the brake pads. Installation mode is set automatically on reaching

the installation position.

Due to safety reasons, the parking brake cannot be activated for as long as the EMF

control unit is in installation mode. The EMF indicator lamp in the instrument cluster will flash yellow if the EMF is pulled. After being changed, the parking brake pads must be fitted. This is necessary to ensure the brake pad and brake disc pairing assumes the specified friction parameters. Only then will the required braking force be reached. **3. Parking brake button and indicator light 3. Parking brake button and indicator light** Parking brake button on instrument panel Parking brake applied Installation mode or parking brake failed

## How to perform this function utilizing iScan-II wt

## • Select Vehicle Diagnostic $\rightarrow$ EUROPEAN

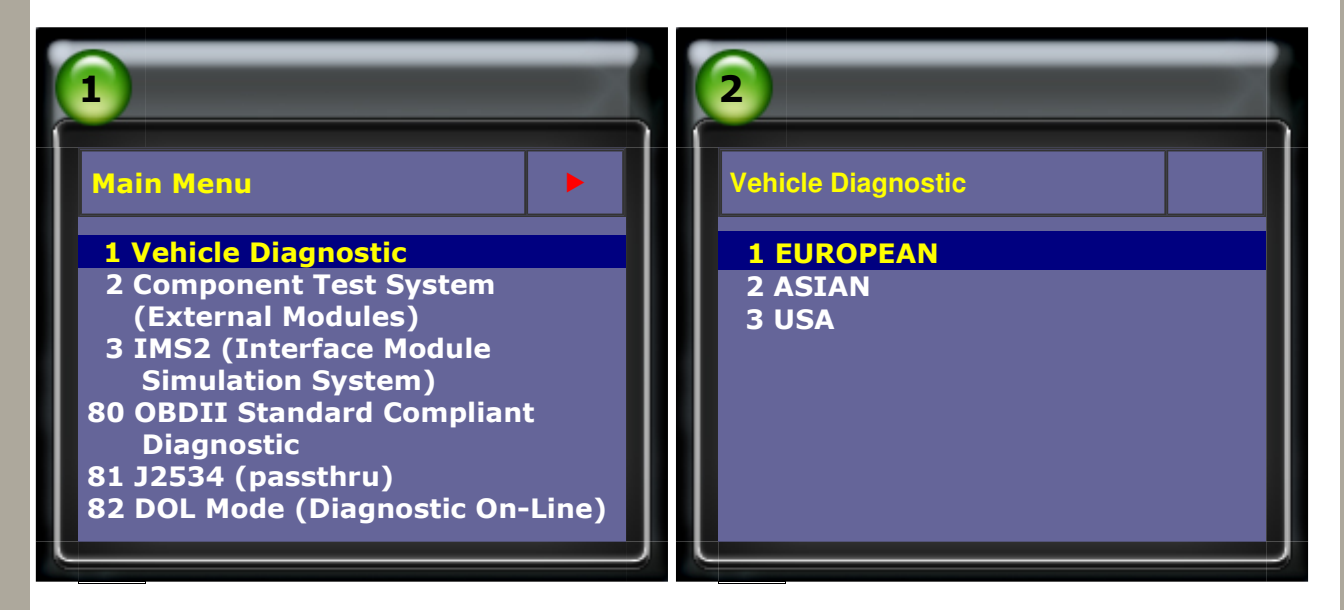

### • Select BMW $\rightarrow$ BMW Diag

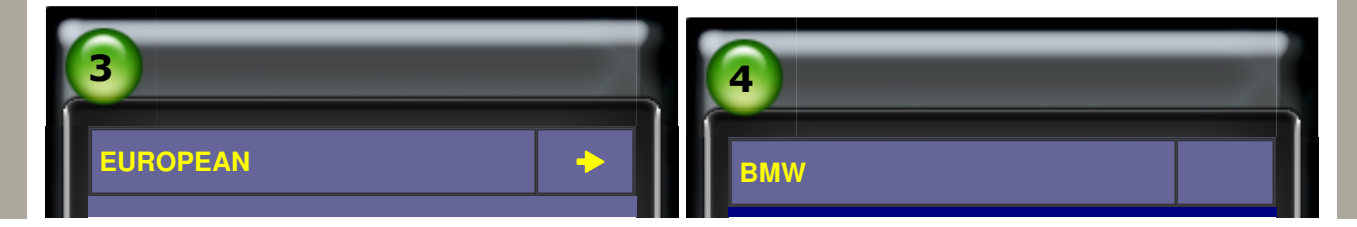

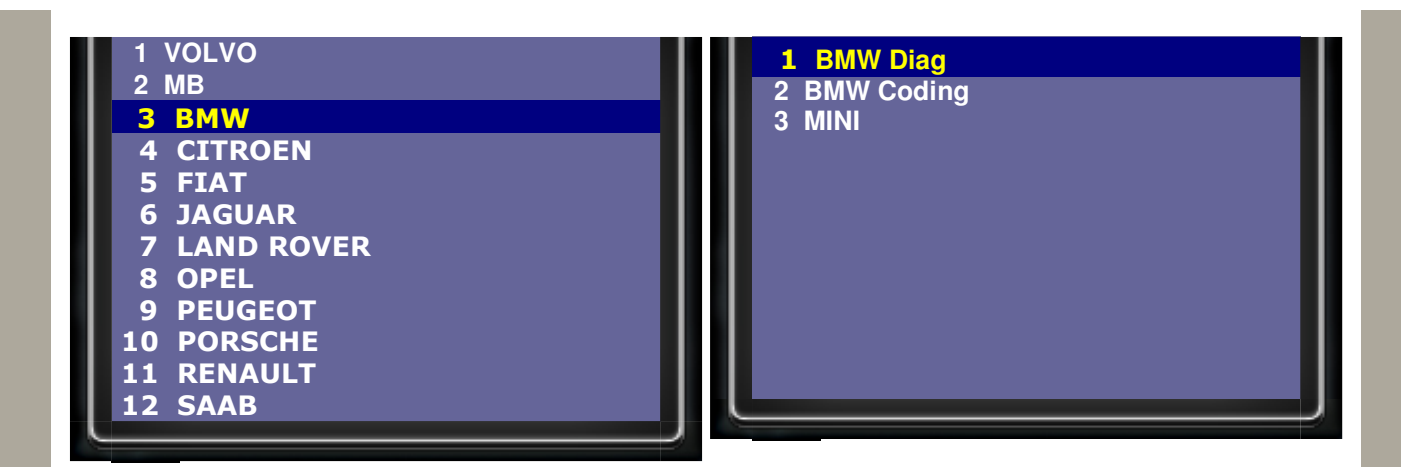

• Select F Series->BMW Diag F Series 2011.12 USEN

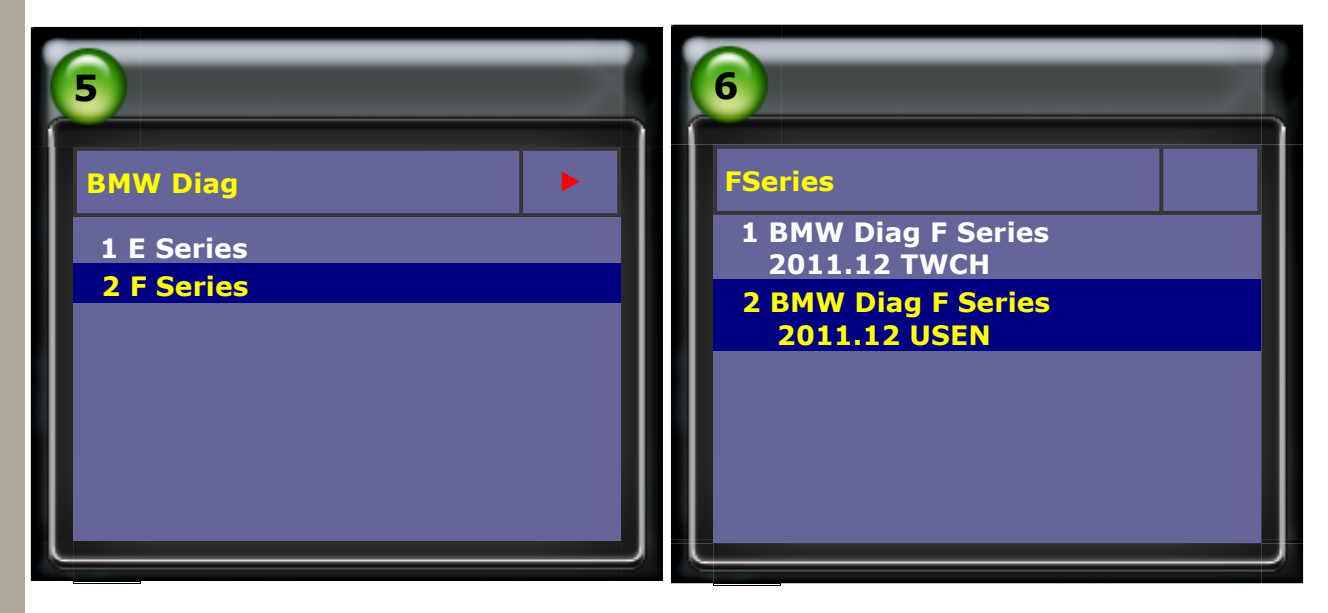

 $\bullet$  Select 5 Series  $\rightarrow$  F10/F11

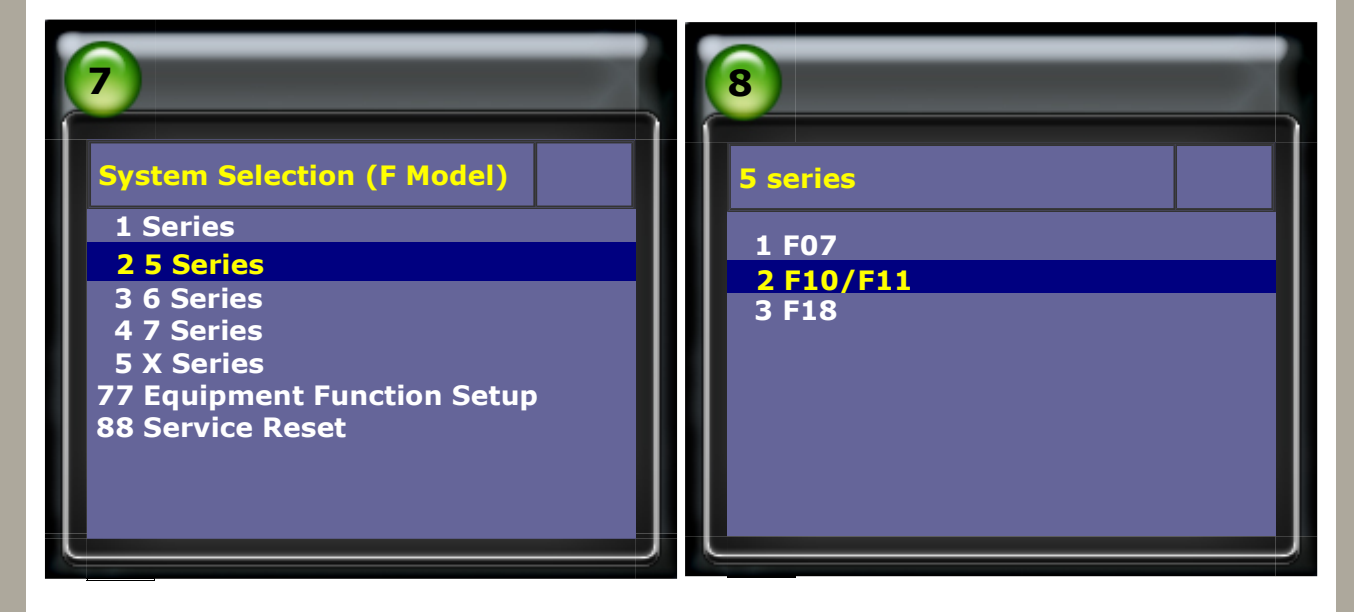

• Select Control unit-> Chassis

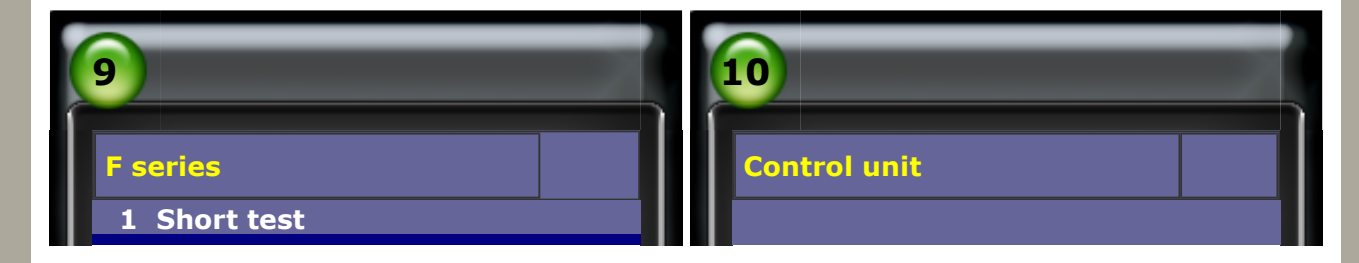

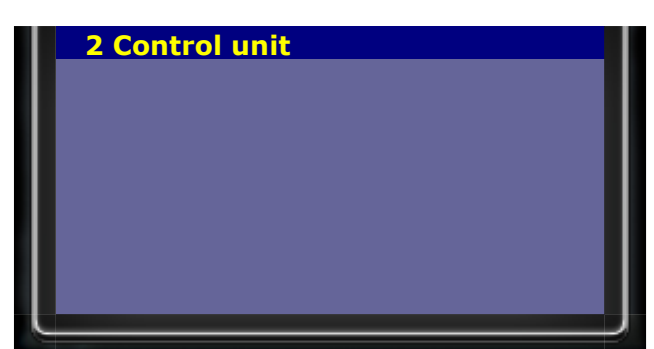

# 1 Drive

- 2 Chassis
- 3 Body
- 4 communication & information
- 5 Air Conditioning

#### Select DSC

• Read fault code and need to replace brake pads

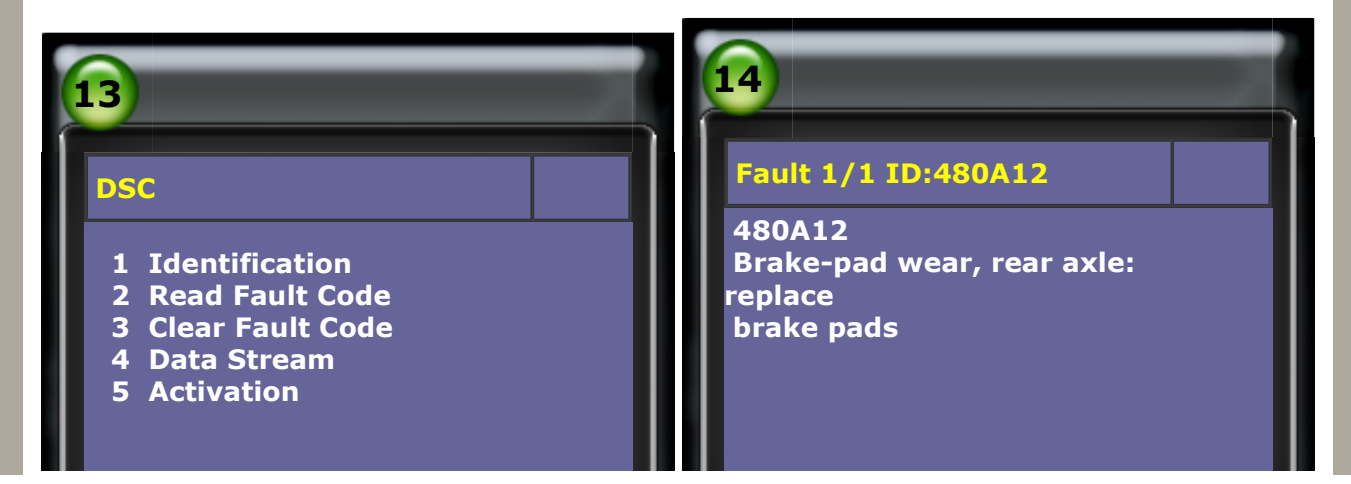

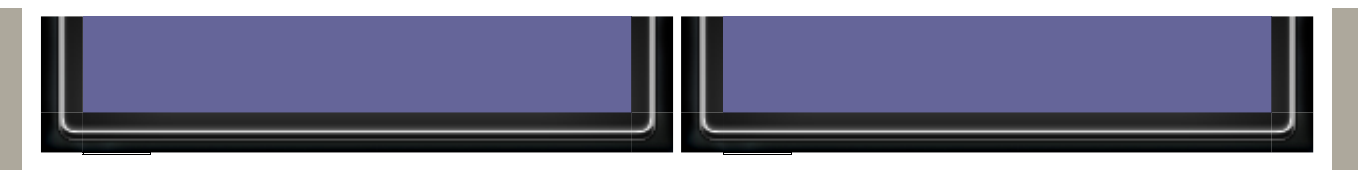

### **To set EMF in installation mode for changing parking brake pads.** • Select 77 Equipment Function Setup->Parking brake

| <b>System Selection (F Model)</b><br>1 1 Series<br>2 5 Series<br>3 6 Series<br>4 7 Series<br>5 X Series<br><b>77 Equipment Function Setup</b><br>88 Service Reset | <b>16</b><br><b>Function Service</b><br>1 Car window initialise<br>2 sliding/tilting sunroof initialise<br>3 Register battery change<br>6 Boot lid initialization<br>7 Normalization, longitudinal seat<br>adjustment<br>9 Parking brake |
|----------------------------------------------------------------------------------------------------|----------------------------------------------------------------------------------------------------|
|                                                                                                    | adjustment<br>16 Integrated Chassis control<br>(ICM)<br>sensor system adjustment<br>17 Lane change warning (SWW)<br>sensor system initial operation<br>18 Solar rain/light fogging sensor<br>initialize                                  |

# • Select Workshop mode into installation mode

| 17            | 18              |
|---------------|-----------------|
| Parking brake | Parking brake   |
| 1 F10/F11     | 1 Workshop mode |
| 2 F18         | 2 Startup       |

• Select Renewal of the brake caliper or brake pads

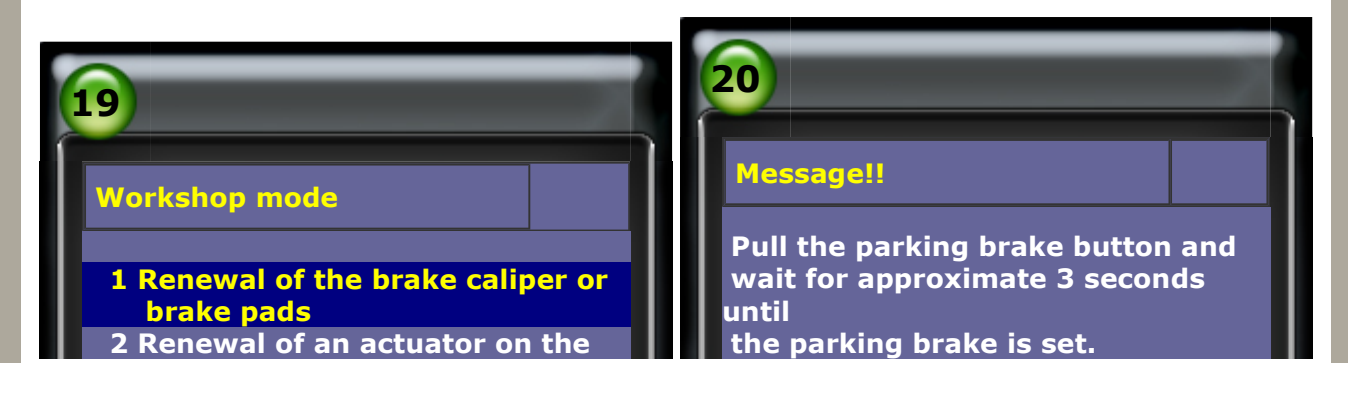

The setting of the parking brake is audible.

**Press ENTER to continue** 

## Message!!

brake caliper

Next, the parking brake is released. To do this, activate the footbrake and press the parking brake button.

Releasing of the parking brake takes

approximate 3 seconds and is audible.

**Press ENTER to continue** 

### Message!!

In the next step, diagnostics are used to check whether both actuators of the parking brake are released."

**Press ENTER to continue** 

## Message!!

23

The 'released' state of the parking brake was identified correctly. In the next step, the parking brake is

moved to the installation position and the mounting mode is activated.

Approximate 5 seconds are needed to reach the installation position.

# Note!!

When the installation mode is activated, the parking brake button

is deactivated. The parking brake function via the parking brake button is not available in this case. To deactivate the installation mode,

the parking brake must be started up.

**Press ENTER to continue** 

• When the EMF control unit is in installation mode, the EMF indicator lamp in the instrument cluster will flash yellow if the EMF is pulled.

To ensure the parking brake is in the installation position, please switch off ignition and

follow the instruction to change the brake pads.

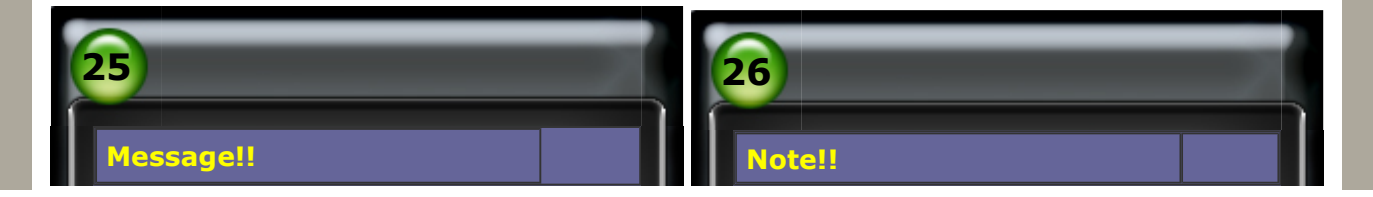

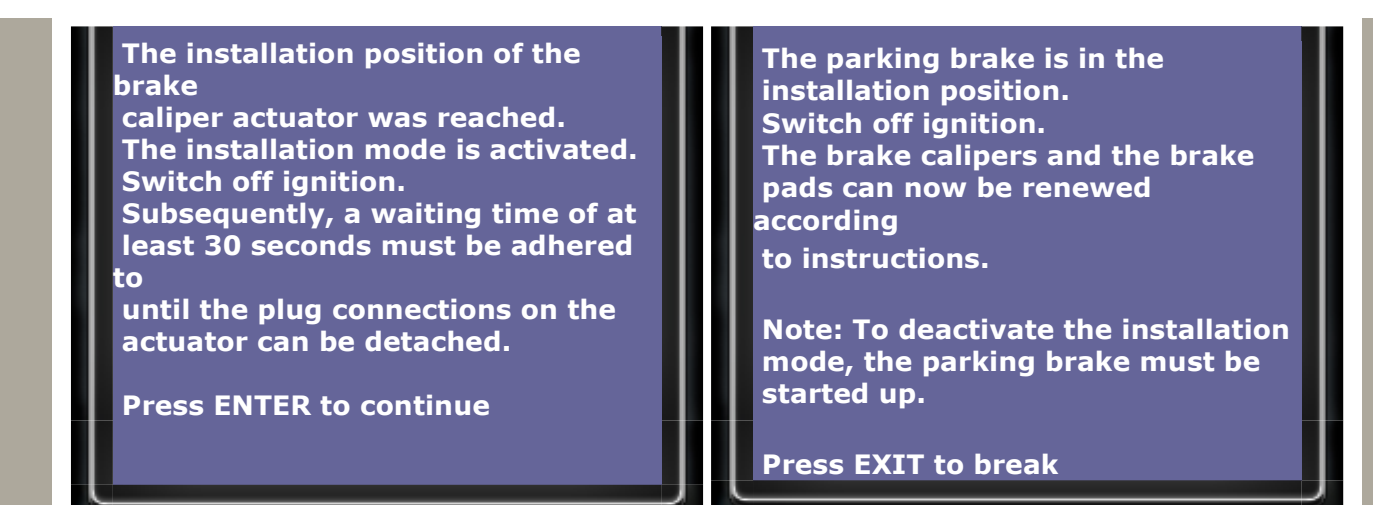

#### Select Start-up

| 27            | 28              |
|---------------|-----------------|
| Parking brake | Parking brake   |
| 1 F10/F11     | 1 Workshop mode |
| 2 F18         | 2 Startup       |

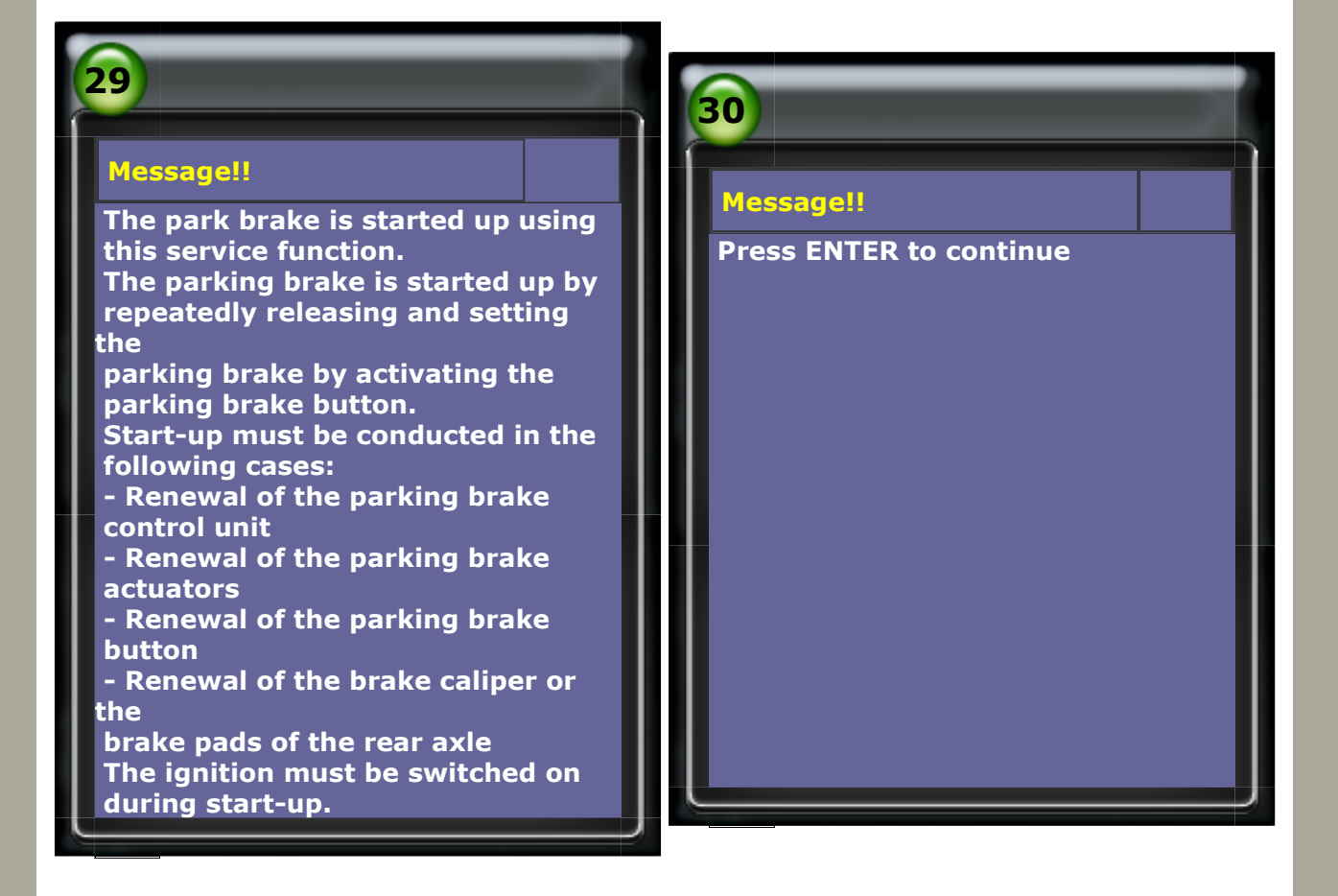

### Message!!

31

The installation mode is deactivated at the beginning of the start-up procedure.

**Press ENTER to continue** 

#### Message!!

32

The parking brake must be released at the beginning of the start-up procedure.

To do this, activate the footbrake and press the parking brake button.

Release of parking brake takes approximate 3 seconds and is audible.

**Press ENTER to continue** 

### Message!!

33

Set the parking brake. Pull the parking brake button and wait for approximate 3 seconds until the parking brake is set. The setting of the parking brake is audible.

**Press ENTER to continue** 

#### Message!!

34

Release the parking brake again.

To do this, activate the footbrake and press the parking brake button.

Release of parking brake takes approximate 3 seconds and is audible.

**Press ENTER to continue** 

# Message!!

35

The parking brake has been started up successfully. Note: After the brake caliper or brake pads of the rear axle are

renewed, the parking brake will not function properly until after it has been activated a number of times.

**Press EXIT to break** 

To do service reset via CBS when the service life of rear axle brake pad is due, and make

sure the brake pad sensor has been replaced before service reset.

• Select Service Reset -> CBS F10/F11

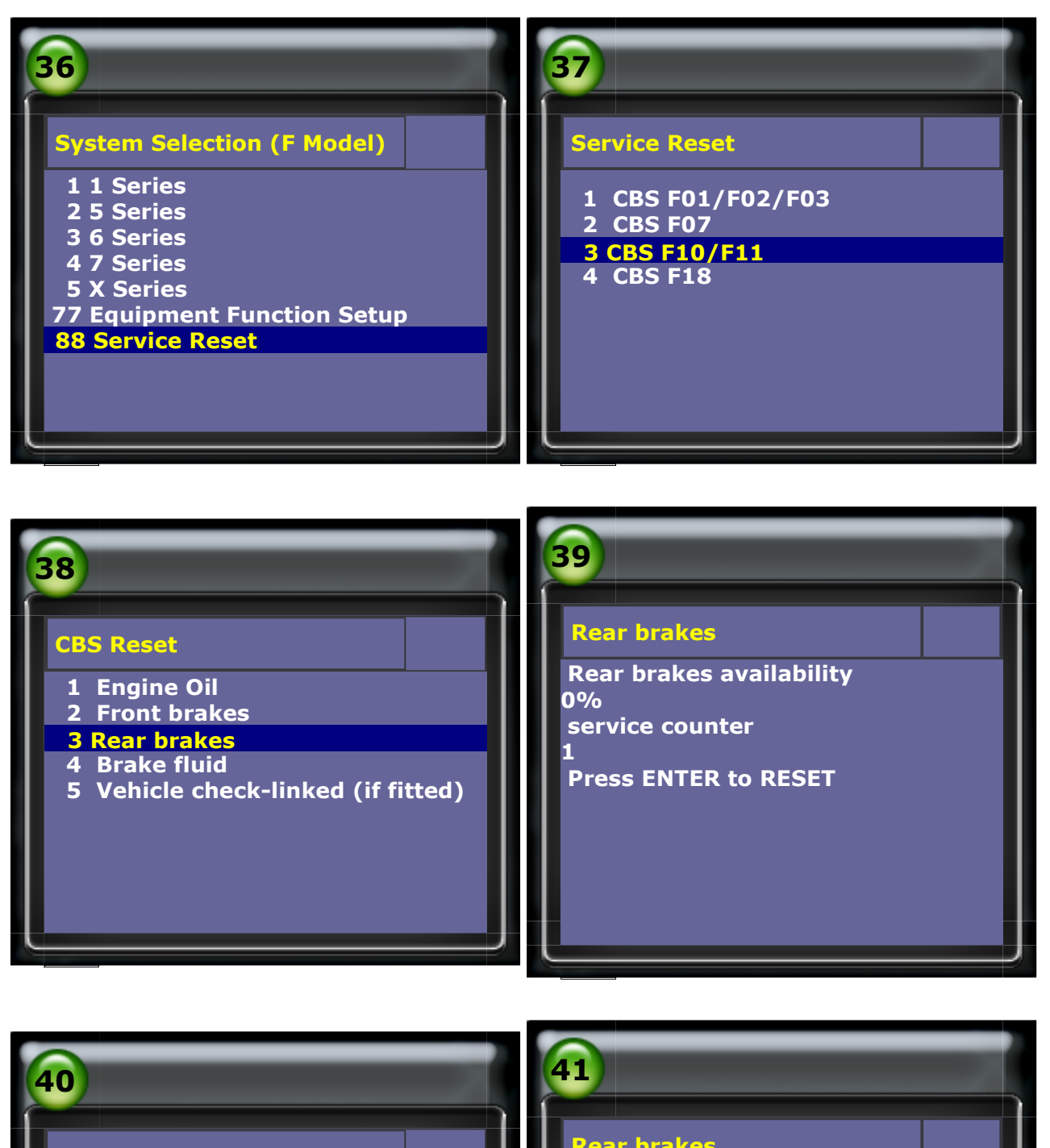

#### **Rear brakes**

**Rear Brakes Service has finished** Please REPLACE THE BRAKE PAD SENSOR

**Press EXIT to continue** 

#### **Rear brakes**

Rear brakes availability 100% service counter **Press ENTER to RESET** 

CopyRight 2008 AUTOLAND SCIENTECH Co., Ltd All Rights Reserved 🖾 Any questions, please contact sales@autolandscientech.com.

www.autolandscientech.com

2